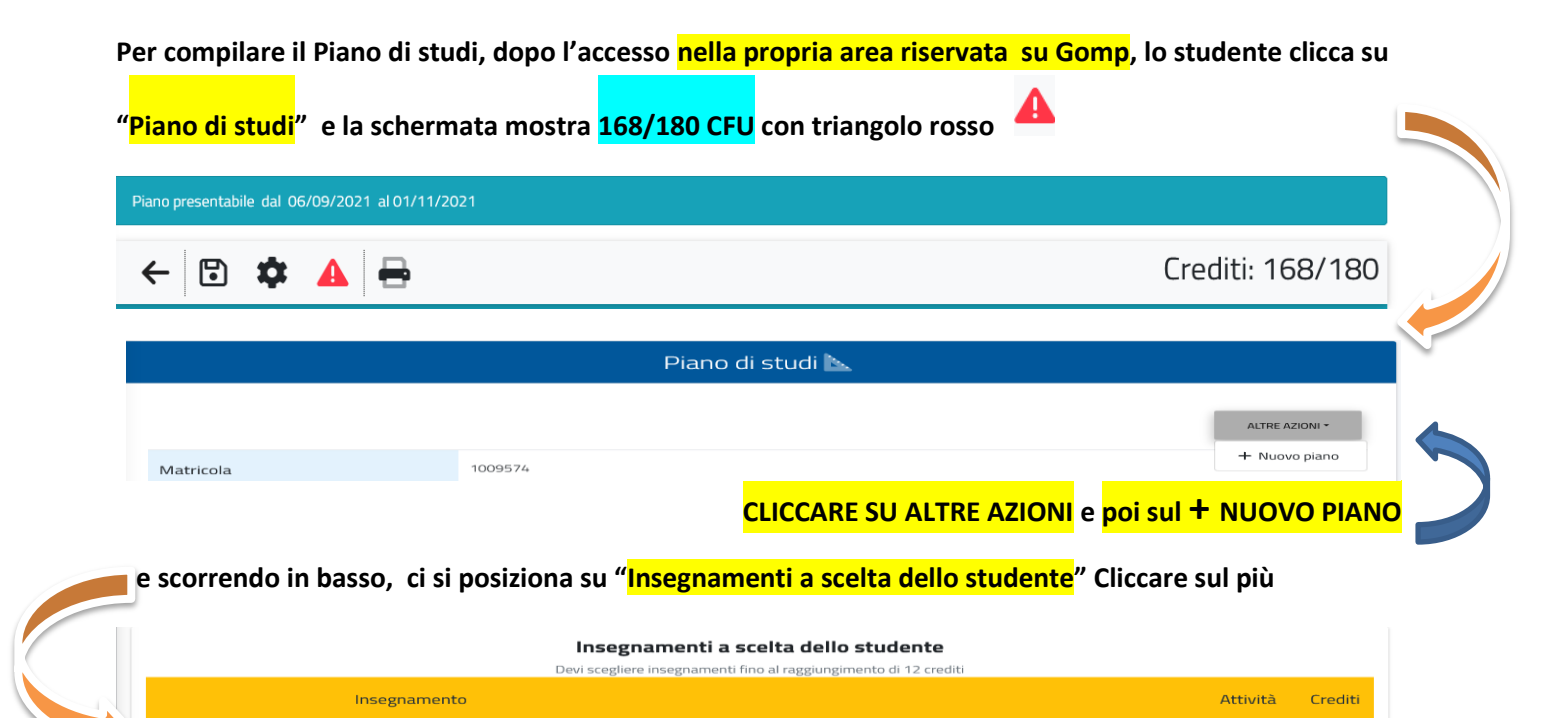

Crediti

0

## Spuntare le materie in elenco fino a12 CFU

Aggiungi un insegnamento al piano

÷

| Insegnamenti suggeriti pre-approvati                                                           |          |         |   |
|------------------------------------------------------------------------------------------------|----------|---------|---|
| Insegnamento                                                                                   | Attività | Crediti |   |
| 1001029 USO E RICICLO DELLE BIOMASSE FORESTALI: APPLICAZIONI ECOSOSTENIBILI<br>6 cfu in AGR/13 |          | 6       | + |
| 1001014 MECCANICA E MECCANIZZAZIONE AGRICOLA<br>6 du in AGR/09                                 |          | 6       | + |
| 14L09L ZOOTECNICA GENERALE E PRINCIPI DI MIGLIORAMENTO GENETICO ANIMALE<br>6 d'uin AGR/17      |          | 6       | + |
| 15N46 ARBORICOLTURA GENERALE<br>6 dru in AGR/03                                                |          | 6       | + |

NON INSERIRE L'etichetta "Materie a Scelta", 12 CFU, <u>presente soltanto per indicare quanti CFU si</u> devono selezionare.

|  | 14M21 | MATERIE A SCELTA<br>12 cfu e 120 ore aula in D A scelta dello studente |  | 12 | D | ÷ |
|--|-------|------------------------------------------------------------------------|--|----|---|---|
|  |       |                                                                        |  |    |   |   |

Altrimenti, per inserire le altre discipline in elenco</mark>, cliccare su "<u>Esegui una ricerca avanzata su tutti i corsi</u> <u>dell'Ateneo"</u> (freccia) e <mark>digitare le</mark> materie scelte dall<u>'elenco</u>, nell'allegato <mark>all'avviso</mark> per ciascun corso di laurea.

| Ricerca insegnamenti                                                                                |   |      |        |
|----------------------------------------------------------------------------------------------------|---|------|--------|
| < Tutte le strutture didattiche> *                                                                  |   |      |        |
| < Tutti i corsi di studio> *                                                                        |   |      | $\sim$ |
| Codice insegnamento                                                                                 |   |      |        |
| Denominazione insegnamento                                                                          |   |      |        |
|                                                                                                    | c | ERCA |        |
|                                                                                                    |   |      |        |
|                                                                                                    |   |      |        |
|                                                                                                    |   |      |        |
|                                                                                                    |   |      |        |
| Dopo la compilazione del Piano, raggiunti i <b>180/180</b> CFU cliccare in alto sulla freccia verde | _ | ed   |        |
| inviare il Piano per l'approvazione                                                                 |   |      |        |
| ······································                                                              |   |      |        |
| Piano presentabile dal 06/09/2021 al 01/11/2021                                                     |   |      |        |

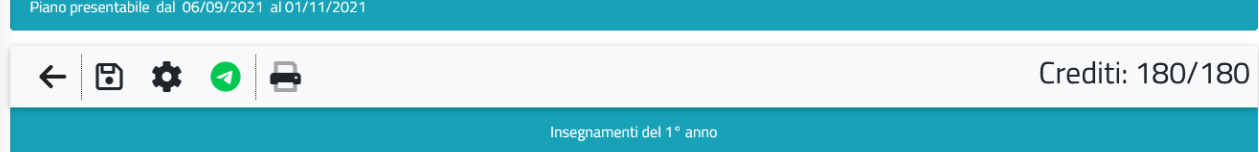